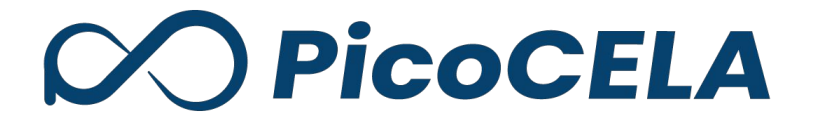

# PicoManager 操作ガイド AP監視

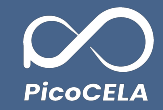

| APE | 視について           | 3  |
|-----|-----------------|----|
| AP텶 | 視               |    |
| 1.  | 死活監視            | 5  |
| 2.  | バックホール監視        | 9  |
| 3.  | 統計情報            | 12 |
| 3.  | 1 CSVファイルの種類と内容 | 15 |
| 4.  | 監視設定            | 16 |
| 4.  | 1 各ノード設定        | 17 |
| 4.  | 2 テンプレート        | 20 |

2

# AP監視について

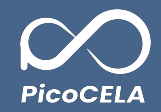

#### 1. AP監視機能の概要

PicoManager®では、AP監視および端末監視の2種類の監視機能を提供しております。

AP監視機能は、APを中心にした監視を PicoManager®を通じて実現し、確認することが可能です。

#### 2. AP監視機能でできること

・死活監視(pingによるPicoManagerとAPとの疎通確認)

・バックホール監視(http通信によるPicoManagerからAPへのデータ取得)

#### ・AP統計情報の確認

- ・ノードごとの状態の確認
- ・監視テンプレートの作成、確認

・各ノードの監視ステータスの確認

### 3. 注意点

・ノードのアクティベーション

・PicoManager®のAP監視機能をご利用いただく前に、ノードのアクティベーションが必要です。アクティベーションについては、「 PCWLのアクティベーション」及びユーザーズマニュアルを参照ください。

・アクティベーションを行わない場合、ノードが PicoManager®に表示されないため、ご留意ください。

・PCWL-0500/0510シリーズは、PCWL-0400/0410シリーズと異なり、自動アクティベーションが行われます。

・アクティベーションの詳細に関しましては、「 PCWLのアクティベーション」操作ガイドをご参照ください。

### ・ノードへの電源供給

・ノードに電源が供給されていない状態では、監視機能をご利用いただけませんので、十分にご注意ください。

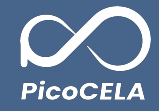

# AP監視

# 1. 死活監視

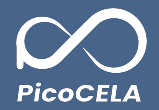

メニューより「死活監視」を選択していただき、その後「死活監視」の一覧画面を表示します。

この画面上では、複数のノードに関する死活監視の結果が一括で表示されますので、全体を一覧で確認することができます。

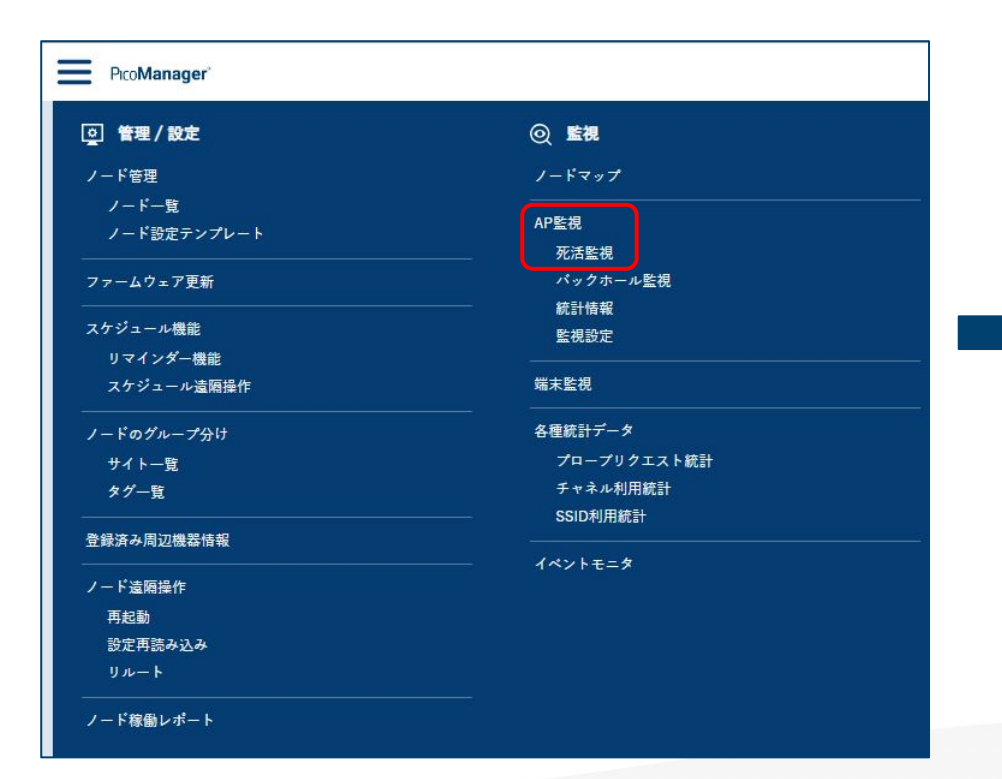

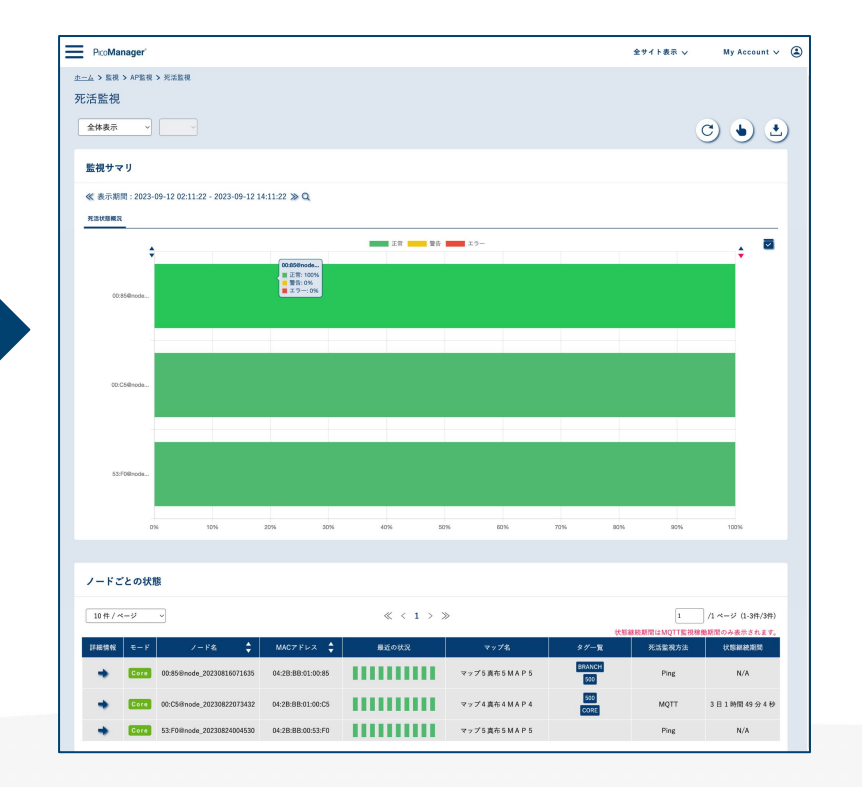

5

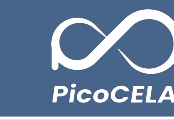

|                          | 死活監視                                  |                 |                            |                      |                         |                       |
|--------------------------|---------------------------------------|-----------------|----------------------------|----------------------|-------------------------|-----------------------|
| PcoManager               | 全体表示 🗸 🗸                              |                 |                            |                      | 全サイト表示 🗸                | My Account 🗸 🛛        |
| ▲ > 監視 > AP監視 > 死活監視     | 全体表示<br>サイト/マップ<br>タグ                 |                 |                            |                      | 3                       | <b>(4) (5)</b>        |
| 舌監視                      | パックホール<br>≪ 表示期間: 2024-03-13 11:08:32 |                 |                            |                      | Č                       |                       |
|                          |                                       |                 |                            |                      | <u> </u>                | ) 🖢 🖻                 |
| 信視サマリ                    | 2                                     | ≪ 表示期間::        | 2024-03-13 11:08:32 - 2024 | 4-03-13 23:08:32 » Q |                         |                       |
| 《表示期間:2023-09-12 02:11:2 | 2 - 2023-09-12 14:11:22 ≫ Q           | <b>光</b> 湖 基準日日 | € 2024/03/13 C             | 23:08:32 Ø           | 範囲 12時間前                | ▼ 更新 リー               |
| 送秋期概況                    |                                       |                 | <u></u>                    |                      |                         |                       |
| ÷                        |                                       | 正常 重告           | 1 <u>5</u> -               |                      |                         | •                     |
|                          | 00:85@node<br>■ 正常: 100%              |                 |                            |                      |                         |                       |
| 00:85@node               | ■ 古古:0%<br>■ エラー:0%                   |                 |                            |                      |                         |                       |
|                          |                                       |                 |                            |                      |                         |                       |
| -                        |                                       |                 |                            |                      |                         |                       |
|                          |                                       |                 |                            |                      |                         |                       |
| CO:C5@node               |                                       |                 |                            |                      |                         |                       |
|                          |                                       |                 |                            |                      |                         |                       |
|                          |                                       |                 |                            |                      |                         |                       |
| 53:F0@node               |                                       |                 |                            |                      |                         |                       |
|                          |                                       |                 |                            |                      |                         |                       |
| 0%                       | 10% 20% 30%                           | 40% 50          | 1% 80%                     | 70% 80%              | 90%                     | 100%                  |
|                          |                                       |                 |                            |                      |                         |                       |
| the state of the states  |                                       |                 |                            |                      |                         |                       |
| ートことの状態                  |                                       |                 |                            |                      |                         |                       |
| 10件/ページ ~                |                                       | ≪ < 1 > >       | >                          |                      | 1                       | /1 ページ(1-3件/3件)       |
| 洋細情報 モード ノー              | ・F名 🛟 MACアFレス 🛊                       | 最近の状況           | マップ名                       | タグー覧                 | 総統期間はMQIT監視様性<br>死活監視方法 | 制御のみ表示されます。<br>状態総統期間 |
| Core 00:85@node          | 20230816071635 04:2B:BB:01:00:85      |                 | マップ5 真布 5 M A P 5          | BRANCH<br>500        | Ping                    | N/A                   |
| - Core 00:C5@node        | 20230822073432 04:2B:BB:01:00:C5      |                 | マップ4 真布 4 M A P 4          | 500<br>CORE          | MQTT                    | 3日1時間49分4秒            |
|                          |                                       |                 |                            |                      |                         |                       |

1. 死活監視

### ①表示対象のフィルタリング

「全体表示」、「サイト/マップ」、「タグ」、「バックホール」の中から、ご希望の表示対象を選択いただけます。

### ②表示期間の設定

虫眼鏡のマークをクリックしていただくことで、監視サマリーの表示期間を設定することが可能です。

### ③最新の表示

このボタンをクリックすると、最新の死活監視結果を読み込むことができます。

### ④監視一括実行

全ノードの最新の情報に更新します。

⑤CSVダウンロード

・このボタンで指定期間の CSVをExcelファイルとしてダウンロードできます。

・基準日時と範囲を設定後、ダウンロードを押すと準備完了時に通知アイコンがお知らせします。

・ヘッダーに表示されるアイコンをクリックし、ファイルをダウンロードすることが可能です。

| <u> </u>                                      |              | <b>—</b> Pic          | oManager*         | <b>Ļ</b> |                                |        |
|-----------------------------------------------|--------------|-----------------------|-------------------|----------|--------------------------------|--------|
|                                               |              |                       |                   |          |                                | 通知一覧   |
| 配置 12時间前 ▼<br>ファイルの準備先7後、画面左上の通知7イコンでお知らせします。 | 確認済か<br>確認済が | にした通知は表示されなく;<br>みにする | なります。             |          |                                |        |
|                                               |              | 里行內容                  | R liģ             | ##       | メッセージ                          |        |
| 開じる リセット ダウンロード                               | 8            | CSVダウンロード(現法部役)       | 2024/3/14 0:07:49 | ill în   | alive_2024031309022200_12h.zip | ダウンロード |
|                                               |              |                       |                   |          |                                | 開じる    |

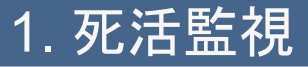

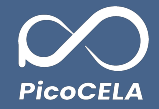

| <u> </u>                                                         |               |                   |             |          |                 | ⑥死活划              | <b>弐態概況</b>                                                                                                    |
|------------------------------------------------------------------|---------------|-------------------|-------------|----------|-----------------|-------------------|----------------------------------------------------------------------------------------------------|
| ■ PccManager<br><u>ホーム</u> > 監視 > AP監視 > 死活監視                    |               |                   |             | 全サイト表示 🗸 | My Account ∨    | このグラ              | フにて、ご指定いただいたま                                                                                                    |
| 死活監視                                                             |               |                   |             |          |                 | すること              | が可能です。                                                                                                    |
| 全体表示                                                             |               |                   |             | (        | ۍ ک             | ⑦ノード:             | ごとの状態                                                                                                    |
| 監視サマリ                                                            |               |                   |             |          |                 | ・この表を             | を通して、監視対象となる各                                                                                                    |
| 6 表示期間 : 2023-09-12 02:11:22 - 2023-09-12 14:11:22 ≫ Q           |               |                   |             |          |                 | ます。               |                                                                                                    |
|                                                                  | 正常 警告         | エラー               |             |          | ÷ 🖻             | ・ノードごで、ノート        | との詳細情報の閲覧には、<br>ごとに以下のような詳細情                                                                                                    |
| 2 ■ 25 1004<br>■ 18:05<br>■ 2:0-:04                              |               |                   |             |          |                 | i<br>該当画面<br>けます。 | うでは、対象ノードの死活状                                                                                                    |
|                                                                  |               |                   |             |          |                 |                   | [5]其集團一冊(19):A. 17, 200.                                                                                                    |
| 00.CSHmode                                                       |               |                   |             |          |                 |                   | <pre>4.400 (modules modules )4.<br/></pre>                                                                                                    |
| 53.F08hoda                                                       |               |                   |             |          |                 |                   | 5                                                                                                    |
| 0% 10% 20% 30%                                                   | 40% 50%       | 60%               | 70% 80%     | 90%      | 100%            |                   | In the second second se |
| D                                                                |               |                   |             |          |                 |                   | 死光監視:100++++ × ×2 ×20                                                                                                    |
| ノードごとの状態                                                         |               |                   |             |          |                 |                   | <pre></pre>                                                                                                    |
| 10件/ページ >                                                        | $\ll$ < 1 > » |                   | 14 10 14    |          | /1 ページ(1-3件/3件) |                   |                                                                                                    |
| 詳細情報 モード ノード名 🔷 MACアドレス 🗘                                        | 最近の状況         | マップ名              | タグー覧        | 死活監視方法   | 状態継続期間          |                   |                                                                                                    |
| Core 00:85@node_20230816071635 04:28:BB:01:00:85                 |               | マップ5 真布 5 M A P 5 | 500         | Ping     | N/A             |                   | •••••••••••••••••••••••••                                                                                                    |
| Core         00:C5@node_20230822073432         04:28:88:01:00:C5 |               | マップ4 真布 4 M A P 4 | 500<br>CORE | MQTT     | 3日1時間49分4秒      |                   |                                                                                                    |
| <b>Core</b> 53:F0@node_20230824004530 04:28:BB:00:53:F0          |               | マップ5 真布5 M A P 5  |             | Ping     | N/A             |                   | Disk-3 Med <sup>2</sup><br>minutes and and<br>minutes and and<br>Disk-3 A data                                                                                                    |

表示期間内のノードの死活状態を、グラフ及びパーセンテージで表示

ノードの詳細情報や死活状態、基本情報を一覧で確認していただけ

「詳細情報」欄にある右向き矢印をクリックしてください。そうすること 報が表示される一覧画面が開きます。

態、ラウンドトリップ時間、および死活監視結果の一覧をご覧いただ

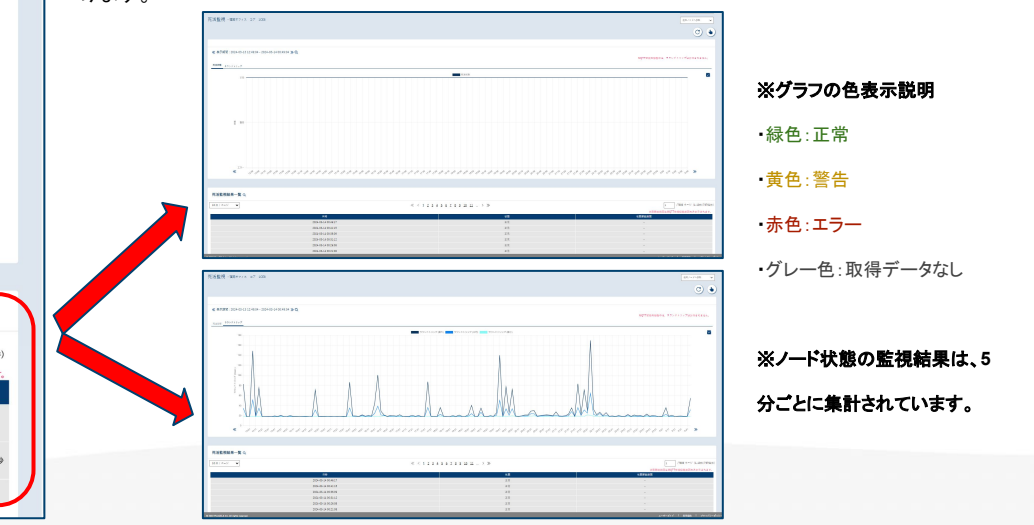

7

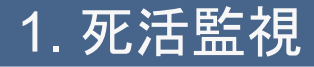

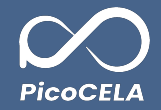

### • 死活監視方法

死活監視方法が Ping または MQTTにより、状態継続期間の表示が異なります。

### 1) Ping監視

- a) 状態継続期間は、常に「N/A」と表示されます。
- b) パッシブモードで使用される監視方法となります。
- 2) MQTT監視
  - a) 状態継続期間はエラー・正常時のそれぞれの継続期間となります。
  - b) MQTT監視モードはPCWL-0500シリーズでは標準で使用されます。
  - c) アクティブモードで使用される監視方法となります。MQTT監視を利用するためには、パッシブモードからアクティブモードに変更する必要があります。詳細に つきましては、「4.1 各ノード設定⇒ MQTT監視モードを利用する場合」
- 3) 注意点
  - a) 指定された基準日時から過去48時間以上のCSVデータのダウンロードは行えません。

# 2. バックホール監視

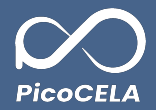

メニューより「バックホール監視」を選択していただき、その後「バックホール監視」の概要画面を表示します。

この画面上では、複数のノードに関するバックホール監視の結果が一括で表示されますので、全体を一覧で確認することができます。

| ◎ 管理/設定     | ◎ 監視        |  |
|-------------|-------------|--|
| ノード管理       | ノードマップ      |  |
| ノード一覧       |             |  |
| ノード設定テンプレート | AP監視        |  |
|             | 死活監視        |  |
| ファームウェア更新   | バックホール監視    |  |
| スケジュール機能    | 統計情報<br>    |  |
| リマインダー機能    | 監視設定        |  |
| スケジュール遠隔操作  | 端末監視        |  |
|             |             |  |
| ノードのグループ分け  | 各種統計データ     |  |
| サイト一覧       | プローブリクエスト統計 |  |
| タグ一覧        | チャネル利用統計    |  |
|             | SSID利用統計    |  |
| 登録済み周辺機器情報  |             |  |
| ノード遠隔操作     |             |  |
| 再起動         |             |  |
| 設定再読み込み     |             |  |
| リルート        |             |  |

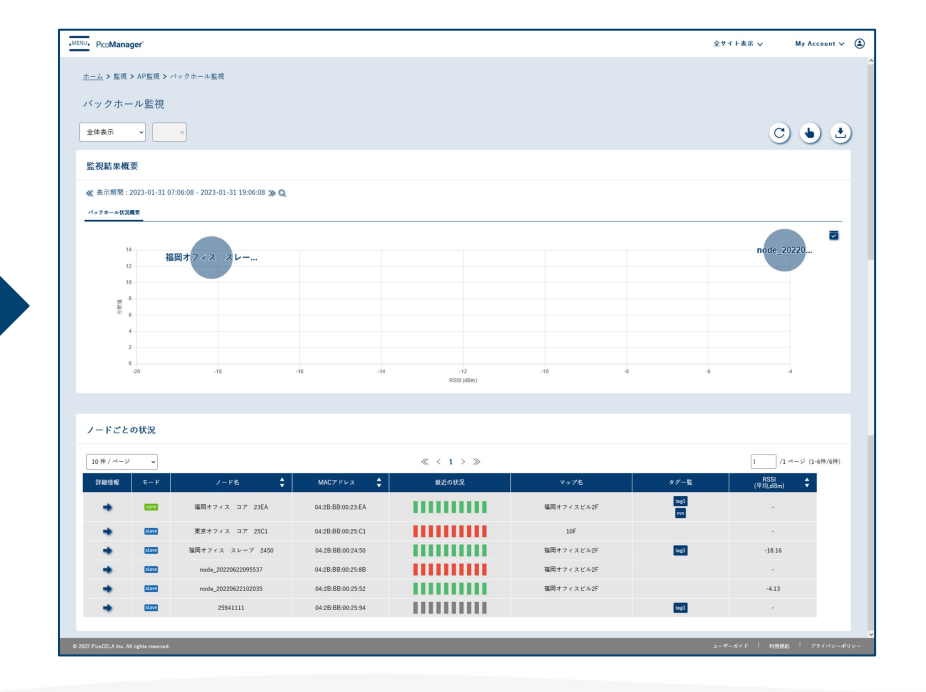

2. バックホール監視

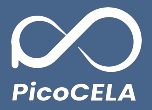

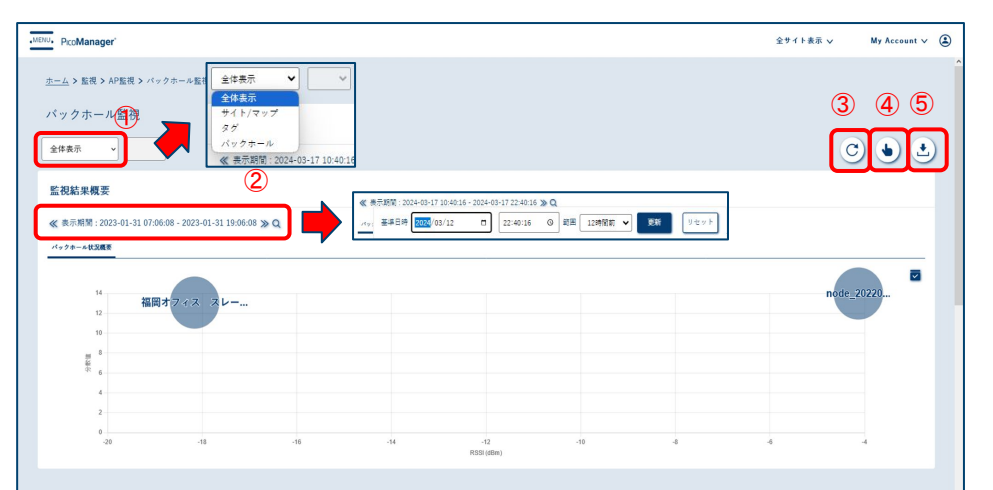

#### ノードごとの状況

|                       |                 |                     |                   | $\ll$ < 1 > » |            |             | 1 /1 ページ (1-6件/6    |
|-----------------------|-----------------|---------------------|-------------------|---------------|------------|-------------|---------------------|
| 詳細情報                  | €−F             | ノード名 🛟              | маст гиа 💲        | 最近の状況         | マップ名       | タグ一覧        | RSSI<br>(平均,dBm) 🗘  |
|                       | core            | 福田オフィス コア 23EA      | 04:28:88:00:23:EA |               | 福田オフィスビル2F | tng1<br>www |                     |
|                       | slave           | 東京オフィス コア 25C1      | 04:28:88:00:25:C1 |               | 10F        |             |                     |
|                       | slave           | 福岡オフィス スレーブ 2450    | 04:2B:BB:00:24:50 | 11111111111   | 福岡オフィスビル2F | tagl        | -18.16              |
|                       | slave           | node_20220622095537 | 04:2B:BB:00:25:8B | 1111111111    | 福岡オフィスビル2F |             |                     |
|                       | slave           | node_20220622102035 | 04:2B:BB:00:25:52 | 1111111111    | 福田オフィスビル2F |             | -4.13               |
| •                     | slave           | 25941111            | 04:2B:BB:00:25:94 | 11111111111   |            | tegl        | -                   |
|                       |                 |                     |                   |               |            |             |                     |
| PicoCELA Inc. All rig | ights reserved. |                     |                   |               |            | a-          | ザーガイド   和用現的   プライバ |

#### ①表示対象のフィルタリング

「全体表示」、「サイト/マップ」、「タグ」、「バックホール」の中から、ご希望の表示対象を選択いただけます。

#### ②表示期間の設定

虫眼鏡のマークをクリックしていただくことで、監視結果の表示期間を設定することが可能です。

#### ③最新の表示

このボタンをクリックすると、最新のバックホール監視結果を読み込み、表示します。

#### ④監視一括実行

全ノードに対し手動で監視実行ができます。

#### ⑤CSVダウンロード

・このボタンで指定期間の CSVをExcelファイルとしてダウンロードできます。

・基準日時と範囲を設定後、ダウンロードを押すと準備完了時に通知アイコンがお知らせします。 ・ヘッダーに表示されるアイコンをクリックし、ファイルをダウンロードすることが可能です。

|          | m. 067 7777 A ((G3V)      |  |
|----------|---------------------------|--|
| ダウンロート   | 「するデータの期間を指定してください。       |  |
| 基準日時     | 2024/03/11 🗂 22:51:37 💿   |  |
| 25(1)    |                           |  |
| 80,00    | 1204(0)00                 |  |
| ファイルの準備  | 8完了後、両面左上の通知アイコンでお知らせします。 |  |
| <b>C</b> |                           |  |

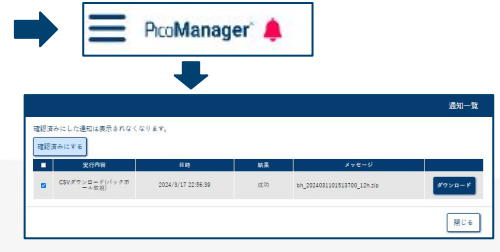

# 2. バックホール監視

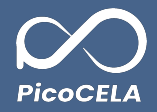

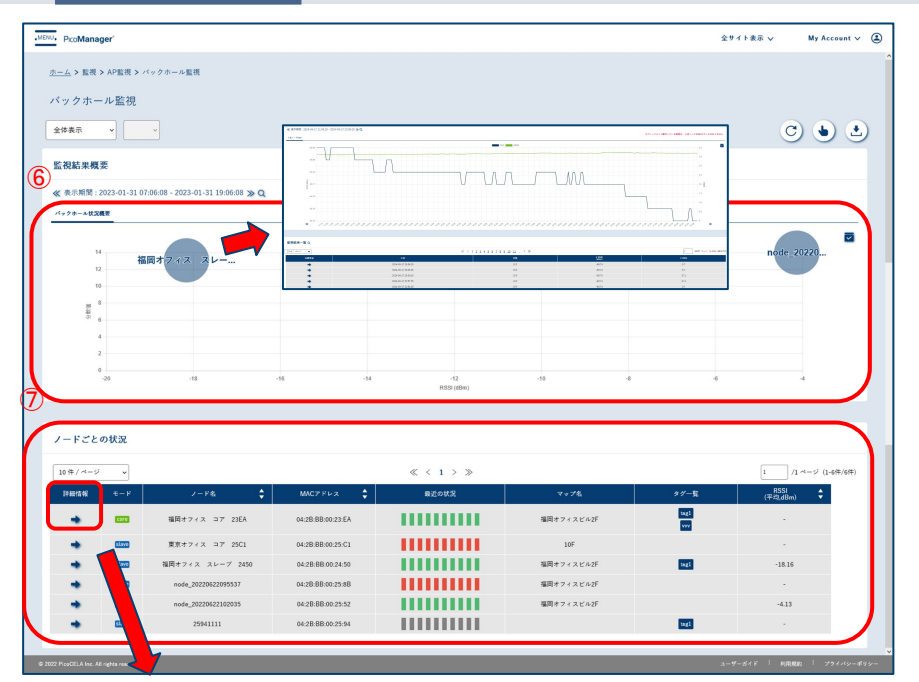

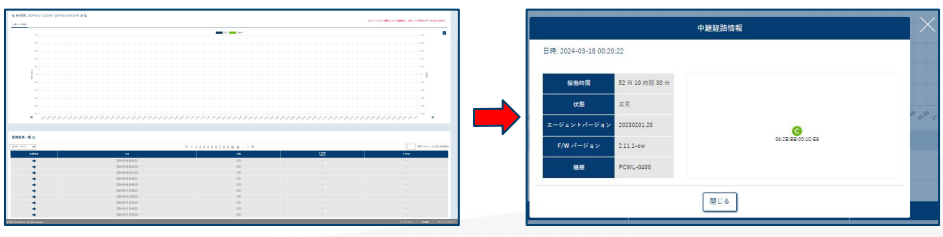

### ⑥監視結果概要

・このグラフでは、監視対象となるノードと上流ノードにおけるバックホール通信の RSSI値の分散 値が表示されます。

この値は、中央値からのばらつきを示す指標となります。

・グラフ内のノードを表すグレー色の部分をクリックすると、ノードの詳細情報を確認する画面に移 行します。

この画面では、該当ノードの上流 RSSI値や分散値の変化をグラフでご覧になれます。

また、画面下部に配置された監視結果の一覧表を通じて、時間ごとの該当ノードの RSSI値の推移や監視状態を一覧形式で確認することが可能です。

### ⑦ノードごとの状況

・この表では、監視対象の各ノードに関する詳細情報、監視結果、基本情報を一覧でご覧いただ けます。

・ノードごとの中継経路情報を確認されたい場合は、「詳細情報」欄にある右向き矢印をクリックしてください。これにより、各ノードの中継経路情報を表示する画面が開きます。

こちらの画面で、対象ノードの稼働時間、監視状態、エージェントバージョン、ファームウェアバージョン、および機種情報を確認できます。

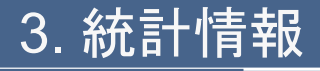

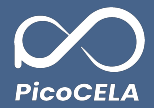

メニューより「統計情報」を選択していただき、その後「AP統計情報」の概要画面を表示します。

この画面上では、複数のノードに関するAP統計情報がまとめて表示されますので、全体を一覧で確認することができます。

| PicoManager" |                                          |
|--------------|------------------------------------------|
| 會 管理/設定      | Q 監視                                     |
| ノード管理        | ノードマップ                                   |
| ノード一覧        |                                          |
| ノード設定テンプレート  | AP監視                                     |
|              | 死活監視                                     |
| ファームウェア更新    | パックホール監視                                 |
|              |                                          |
| スケシュール機能     | 監視設定                                     |
| リマインダー機能     |                                          |
| スケジュール遠隔操作   | 端末監視                                     |
| ノードのグループ分け   |                                          |
| サイト一覧        | プロープリクエスト統計                              |
| タグ一覧         | チャネル利用統計                                 |
|              | SSID利用統計                                 |
| 登録済み周辺機器情報   | en en en en en en en en en en en en en e |
| <br>ノード遠隔操作  | イベントモニタ                                  |
| 再起動          |                                          |
| 設定再読み込み      |                                          |
| U.V          |                                          |
|              |                                          |
| ノード稼働レポート    |                                          |

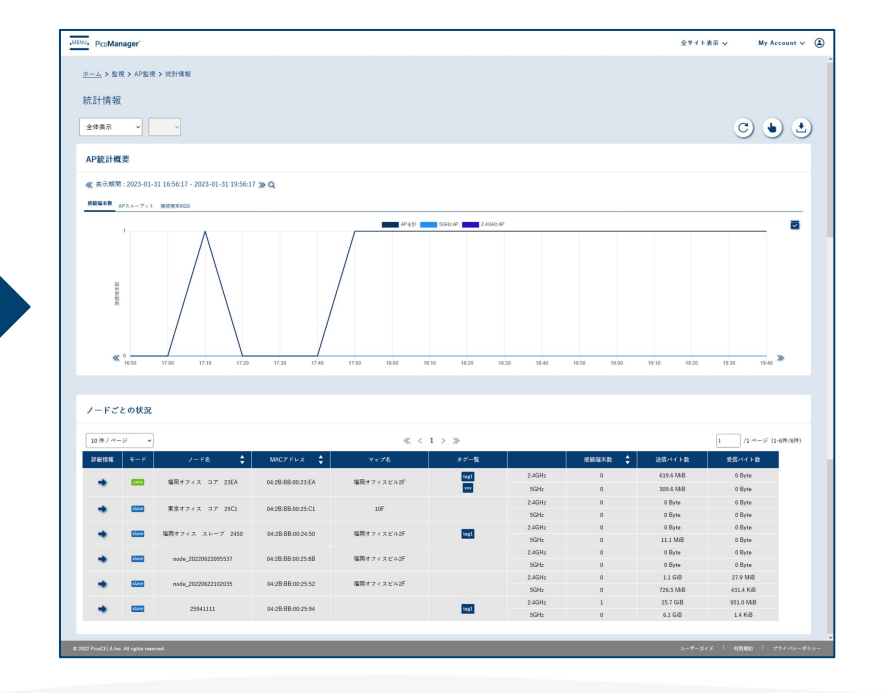

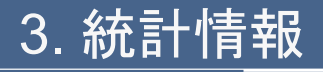

福田オフィス スレープ 2450

node 20220622095537

25941111

04-28-88-00-24-50

04/2B/BB-00/25/8B

04-28-RR-00-25-52

04:2B:BB:00:25:94

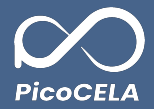

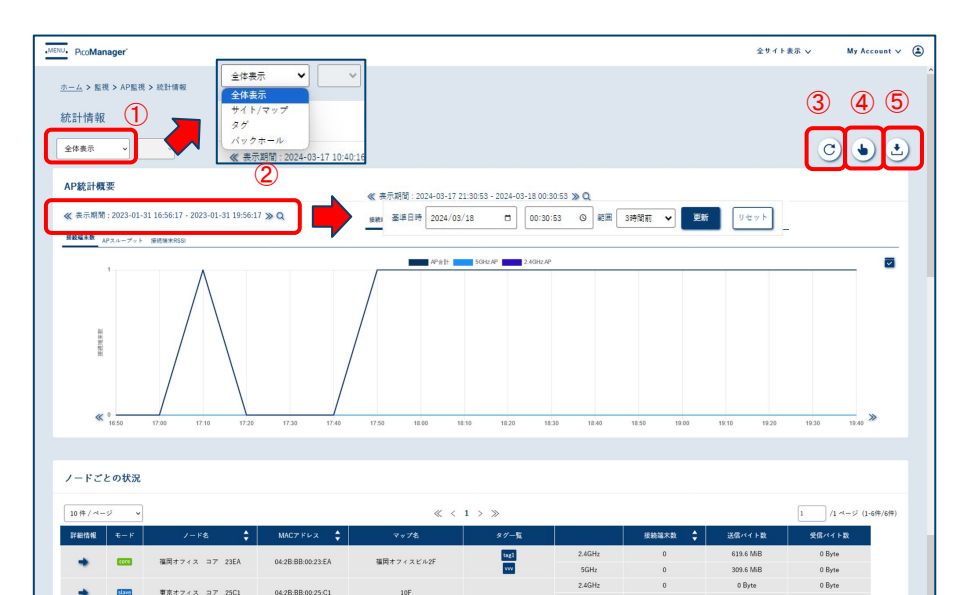

tegl

tagl

2.4GHz

SGH+

2 / 6 1/2

2.4GHz

福田オフィスビル25

福岡オフィスビル2日

福田オフィスビル2F

0 Byte

0 Bute

11.1 ME

0 Byte

0 Byte

1.1 GiB

726.5 MB

0 Byte

0 Byte

0 Byte

0 Byte

0 Byte

27.9 MiB

431.4 KiB 951.0 MiB

1.4 KiB

### ①表示対象のフィルタリング

「全体表示」、「サイト/マップ」、「タグ」、「バックホール」の中から、ご希望の表示対象を選択いただけます。

#### ②表示期間の設定

虫眼鏡のマークをクリックしていただくことで、AP統計情報の表示期間を設定することが可能です。

#### ③最新の表示

このボタンをクリックすると、最新の統計結果を読み込み、表示します。

#### ④監視一括実行

全ノードに対し手動で監視実行ができます。

#### ⑤CSVダウンロード

・このボタンで指定期間の CSVをExcelファイルとしてダウンロードできます。

・基準日時と範囲を設定後、ダウンロードを押すと準備完了時に通知アイコンがお知らせします。 ・ヘッダーに表示されるアイコンをクリックし、ファイルをダウンロードすることが可能です。 ※CSVファイル各項目の詳細説明は、「1.3.1 CSVファイルの種類と内容」をご参照ください。

| 監視データダウンロード(CSV)                                         | $\mathbf{X}$ |                          | PicoM                               | anag       | er 🌲                                     |         |  |
|----------------------------------------------------------|--------------|--------------------------|-------------------------------------|------------|------------------------------------------|---------|--|
| ダウンロードするデータの期間を指定してください。<br>臺坪日時 2024/03/18 ロ 00:38:59 〇 |              |                          | 1                                   | ┡          |                                          |         |  |
| 範囲 12時間前 🗸                                               |              | 雑誌資本にした量的は表示さ<br>雑誌資本にする | n¢<çijar.                           |            |                                          | 811-X   |  |
| ファイルの準備売?後、両面左上の通知アイコンでお知らせします。                          |              | CRYT>2-FUE               | 8 M<br>10 2024 (2:18 0:41 41 (2:19) | 8.8<br>8.9 | x++±=9<br>x0x8x8,2004001700000900,121:00 | \$95a-K |  |

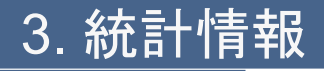

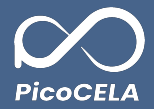

#### MENU, PicoManager 全サイト表示 V My Account v ホーム > 解視 > AP解視 > 統計情報 統計情報 C 🖢 🛃 全体表示 AP統計概要 6 ≪ 表示期間:2023-01-31 16:56:17 - 2023-01-31 19:56:17 » Q 建設編末数 APスループット 接続端末RSSI AP ±1: 50Hz AP 240Hz A ≪ 0 16:50 17:10 19:20 19:30 17.00 17.20 17:30 17:40 17:50 18.10 ノードごとの状況 1 /1ページ (1・6件/6件) 10件/ページ « < 1 > » 受信バイト数 FRIME ----総裁選大数 📩 送信パイト数 2.4GHz 619.6 MB 0 Byte teg1 福岡オフィスビル2F 福田オフィス コア 23EA 04:2B:BB:00:23:EA 309.6 ME 0 Byte 0.8.\*\* 0 Byte 東京オフィス コア 2501 04-28-88-00-25-C1 10F 0 Byte 0 Byte 福田オフィス スレーブ 2450 04:2B:BB:00:24:50 福岡オフィスビル2日 11.1 MF 0 Byte 0.8.4 0 Rute 福田オフィスピルグ 04-28-88-00-25-88 0 Byte 0 Byte 27.9 MiB node 2022062210203 04:2B:BB:00:25:52 第日ナフィフレ 6.45 726.5 ME 431.4 KiB 951.0 MiB 25941111 04-28-88-00-25-94 14100 ユーデーガイド | 利用規約 | プライバシーオ

### ⑥監視結果概要

・このグラフでは、監視対象ノードの接続端末数、 APスループット、接続端末の RSSI値の推移を ご確認いただけます。

### ⑦ノードごとの状況

・この表を通して、各ノードの接続端末数や送受信バイト数などの詳細情報を一覧でご確認いた だけます。

・ノードごとの統計情報を閲覧したい場合は、「詳細情報」欄の右向き矢印をクリックしてください。

該当画面では、接続端末数、APスループット、ピークスループット、端末別の RSSI値、スループット分布、転送量などをご覧になれます。

※パッシブモード(VPN経由)では、指定された時間間隔(デフォルトは 5分)ごとにPicoManager がPCWLからデータを取得しに行きます。

ー方、アクティブモード(MQTT経由)では、3分ごとにPCWLからデータが送信されます。

・「AP統計情報 結果一覧」表では、時間ごとの監視状態、帯域ごとの接続端末数、送信バイト 数、使用APチャネルが確認できます。

|            |                                                                                             |                                             |                                        |                                                                                                    |                                                         | -                  |
|------------|---------------------------------------------------------------------------------------------|---------------------------------------------|----------------------------------------|----------------------------------------------------------------------------------------------------|---------------------------------------------------------|--------------------|
|            |                                                                                             |                                             | 2                                      |                                                                                                    |                                                         | •                  |
|            |                                                                                             |                                             |                                        |                                                                                                    |                                                         |                    |
|            |                                                                                             |                                             |                                        |                                                                                                    |                                                         |                    |
|            |                                                                                             |                                             |                                        |                                                                                                    |                                                         |                    |
|            |                                                                                             |                                             |                                        |                                                                                                    |                                                         |                    |
|            |                                                                                             |                                             |                                        |                                                                                                    |                                                         |                    |
| 1.         |                                                                                             |                                             |                                        |                                                                                                    |                                                         |                    |
|            |                                                                                             |                                             |                                        |                                                                                                    |                                                         |                    |
|            |                                                                                             |                                             |                                        |                                                                                                    |                                                         |                    |
|            |                                                                                             |                                             |                                        |                                                                                                    |                                                         |                    |
|            |                                                                                             |                                             |                                        |                                                                                                    |                                                         |                    |
|            |                                                                                             |                                             |                                        |                                                                                                    |                                                         |                    |
|            |                                                                                             |                                             |                                        |                                                                                                    |                                                         |                    |
|            |                                                                                             |                                             |                                        |                                                                                                    |                                                         |                    |
|            |                                                                                             |                                             |                                        |                                                                                                    |                                                         |                    |
|            |                                                                                             |                                             |                                        |                                                                                                    |                                                         |                    |
|            |                                                                                             |                                             |                                        |                                                                                                    |                                                         |                    |
|            |                                                                                             |                                             |                                        |                                                                                                    |                                                         |                    |
|            |                                                                                             |                                             |                                        |                                                                                                    |                                                         |                    |
|            |                                                                                             |                                             |                                        |                                                                                                    |                                                         |                    |
| -9777      |                                                                                             |                                             |                                        |                                                                                                    |                                                         |                    |
| -07774<br> |                                                                                             | <br>                                        |                                        |                                                                                                    |                                                         |                    |
|            |                                                                                             | <br>                                        | 11-12<br>10-12                         |                                                                                                    |                                                         |                    |
|            | 19<br>19<br>10<br>10<br>10                                                                  | <br>                                        |                                        |                                                                                                    | 1111111111<br>11<br>11<br>110                           |                    |
|            | 10<br>10<br>10<br>10                                                                        | <br>                                        |                                        | 0.000<br>0.001<br>0.001<br>0.001                                                                                                    | 1 4 4 4 4 4 4 4 4 4 4 4 4 4 4 4 4 4 4 4                 |                    |
| *////      | 44<br>10.6.2.2.2.2.2.2.2.2.2.2.2.2.2.2.2.2.2.2.                                             | <br>·····                                   | 1 - 7 9<br>1 - 7 9<br>1<br>1<br>1<br>1 | 1000 - 1000 - 10000 - 10000 - 1000 - 1000 - 1000 - 1000 - 1000 - 1000 - 1000 - | NU NU NU NU NU NU NU NU NU NU NU NU NU N                | And the Loss Speed |
|            | 12 12 12 12 12 12 12 12 12 12 12 12 12 1                                                    | <br>2 · · · · · · · · · · · · · · · · · · · |                                        |                                                                                                    | 2011 0 0 0 0 0 0 0 0 0 0 0 0 0 0 0 0 0 0                |                    |
| *) / / / / | 49<br>1920 - 1920 - 1920 - 1920<br>1920 - 1920<br>1920 - 1920<br>1920 - 1920<br>1920 - 1920 | <br>                                        | (4 - 1.2)<br>Notes                     | 10<br>10<br>10<br>10<br>10<br>10<br>10<br>10<br>10<br>10<br>10<br>10<br>10<br>1                                                                                                    | 1 4 4 4 4 4 4 4 4 4 4 4 4 4 4 4 4 4 4 4                 |                    |
|            | 0<br>10000000<br>10000000<br>1000000<br>1000000                                             |                                             |                                        | 2011<br>2011<br>2014<br>2014<br>2014<br>2014                                                                                                    | 2011/00/00/00/00<br>2010<br>2010<br>2010<br>2010<br>201 |                    |

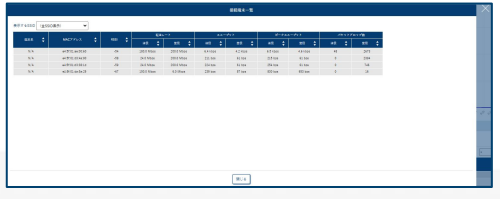

# 3. 統計情報

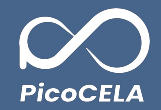

## 3.1 CSVファイルの種類と内容

AP統計情報としてダウンロード可能なCSVファイルは、以下の情報を含んでいます。

- 1) apinfo.csv:日時ごとに、各帯域のSSIDごとの送受信データ利用量、クライアント端末の接続数、およびスループット値を示します。
  - a) 送受信データ利用量(送信: txpkts, txbytes、受信: rxpkts, rxbytes)
  - b) クライアント端末の接続数(stations)
  - c) スループット値(送信: tx\_thruput\_1m, tx\_thruput\_peak5m、受信: rx\_thruput\_1m, rx\_thruput\_peak5m)
- 2) apstation.csv:日時ごとに、APとクライアント端末間の接続時間、利用バンド数、送受信データ利用量、およびスループット値を示します。
  - a) 接続時間(connectedtime)
  - b) 利用バンド数(band)
  - c) 送受信データ利用量(送信: txpkts, txbytes、受信: rxpkts, rxbytes)
  - d) スループット値(送信: txthru, txthru\_peak、受信: rxthru, rxthru\_peak)
- 3) apstats.csv:日時ごとに、APの稼働情報として、稼働時間、APのハードウェアバージョン、ファームウェアバージョン、利用帯域幅、および送受信データ利用量を示します。
  - a) 稼働時間(uptime)
  - b) ハードウェアバージョン(hw\_version)
  - c) ファームウェアバージョン(firmware\_version)
  - d) 利用帯域幅(ap2\_bandwidth, ap5\_bandwidth)
  - e) 送受信データ利用量(送信と受信のデータ利用量およびスループット値、それぞれ2.4GHzと5GHz帯域用)

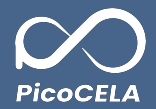

全サイト表示 v My Account v (主)

1 ) パーージ (1-4件/6件) AFスキッン AFスキッン AFスキッン AFスキッン AFスキッン AFスキッン AFスキッン AFスキッン AFスキッン

メニューより「監視設定」を選択していただき、その後「監視設定」の設定画面を表示します。

この画面上では、各ノードごとの監視設定を変更と、監視テンプレートの設定をすることが可能です。

| / 設定                                      | ◎ 監視        |                       |                                 |                   |             |              |
|-------------------------------------------|-------------|-----------------------|---------------------------------|-------------------|-------------|--------------|
|                                           | ノードマップ      | MENU, PicoMan         | ager                            |                   |             |              |
| 6—覧                                       |             |                       | NADES NUMBER                    |                   |             |              |
| ド設定テンプレート                                 |             |                       |                                 |                   |             |              |
|                                           | 死店監視        | 監視設定                  |                                 |                   |             |              |
| ェア更新                                      | バックホール監視    | ₹./_F                 | RR TVTL-L                       |                   |             |              |
|                                           | 統計情報        |                       |                                 |                   |             |              |
| ュール機能                                     | 監視設定        | 監視ステー                 | *2                              |                   |             |              |
| インダー機能                                    |             |                       | -21 - 11                        |                   |             | 1.5.8        |
| ュール遠隔操作                                   | 端末監視        | 10177                 |                                 |                   | ~ ~ ~       | 1 / //       |
|                                           |             | 0120FF                | ノード名                            | MAC7 FL2     €    | 死活籃視        | パックホー        |
| グループ分け                                    | 各種統計データ     |                       | 福岡オフィス コア 23EA                  | 04:28:88:00:23:EA | PING schema | Backhaul Mon |
| <b>人</b> — 唔                              | プロープリクエスト統計 |                       | 夏泉オフィス コア 2001 福岡オフィス スレープ 2450 | 0428:88:0025:01   | PING schema | Backhaul Mon |
|                                           | チャネル利田統計    |                       | node_20220622095537             | 04:28:88:00:25:88 | PING schema | Backhaul Mo  |
|                                           | SCID利用体計    |                       | node_20220622100716             | 04:28:88:00:25:94 | PING schema | Backhaul Mo  |
| . 田辺地聖柱邦                                  |             |                       | node_20220622102035             | 04:28-88.00:25:52 | PING scheme | Backhaul Mo  |
| 间起馈稿情報                                    | / &\ /      |                       |                                 |                   |             | <b>R7</b>    |
| 袁暊操作                                      |             |                       |                                 |                   |             | _            |
| 251                                       |             |                       |                                 |                   |             |              |
|                                           |             | © 2022 ProoffilA Inc. | All rights reserved.            |                   |             |              |
| 円記み込み                                     |             |                       |                                 |                   |             |              |
| P. C. C. C. C. C. C. C. C. C. C. C. C. C. |             |                       |                                 |                   |             |              |

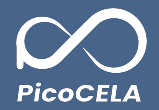

# 4.1 各ノード設定

### ● 監視ステータス

- 各ノード設定の「監視ステータス」タブにおいては、ノード毎に監視を行うかどうかを選択できます。
- メール送信をONまたはOFFにするトグルをOFFに設定し、保存することにより、該当ノードに関連するすべての監視を停止させることが可能です。

| <u>ホーム</u> > 監視 > API | ■視 > ■視設定                                                 |                   |                  |                     |               |         |                      |
|-----------------------|-----------------------------------------------------------|-------------------|------------------|---------------------|---------------|---------|----------------------|
| 監視設定                  |                                                           |                   |                  |                     |               |         |                      |
| 各ノード設定                | テンプレート                                                    |                   |                  |                     |               |         |                      |
| 監視ステータス               | sun and an and a sub-sub-sub-sub-sub-sub-sub-sub-sub-sub- |                   |                  |                     |               |         |                      |
| Q<br>10 件 / ページ       | × •                                                       |                   |                  | ≪ < 1 2 > ≫         |               |         | 1 /2 ページ (1-10件/13件) |
| 監視                    | ノード名                                                      | ▲ MAC7ドレス ▲       |                  |                     | 適用テンプレート      |         |                      |
| ON/OFF                |                                                           | · ·               | 死活動視             | パックホール              | 統計情報          | APスキャン  | Keep Alive           |
|                       | 福岡サフィス コア 1CE8                                            | 04:2B:BB:00:1C:E8 | PINGスキーマ_test    | パックホールスキーマ          | AP統計情報        | APスキャン  | N/A                  |
|                       | 3F-BLE®                                                   | 04:2B:BB:00:45:C5 | N/A              | N/A                 | N/A           | N/A     | N/A                  |
|                       | RK_₹スト                                                    | 04:28:88:00:46:8E | N/A              | N/A                 | N/A           | N/A     | N/A                  |
|                       | SANOS_5F_5A-0500                                          | 04:28:88:01:00:E8 | PINGスキーマ         | パックホールスキーマ          | AP號計請報        | APスキャン  | Keep Alive           |
|                       | SANOS_4F_Center-0500                                      | 04:2B:BB:01:00:F3 | PINGスキーマ         | バックホールスキーマ          | AP統計請報        | APスキャン  | Keep Alive           |
|                       | SANOS_5F_5C-0500                                          | 04:28:88:01:00:ED | PINGスキーマ         | パックホールスキーマ          | AP統計情報        | AP スキャン | Keep Alive           |
|                       | SANOS_4F_West(core)-0500                                  | 04:28:88:01:00:E5 | PINGスキーマ         | パックホールスキーマ          | AP統計情報        | APスキャン  | Keep Alive           |
|                       | node_20230405021835                                       | 04:28:88:00:45:80 | PINGスキーマ_test    | パックホールスキーマ          | AP読計講報        | APスキャン  | N/A                  |
|                       | node_20230705061427                                       | 04:2B:BB:00:1C:A6 | Allve monitoring | Backhaul Monitoring | AP Statistics | AP scan | N/A                  |
|                       | SAONS_4F_East-0500                                        | 04:2B:BB:01:06:43 | PINGスキーマ         | パックホールスキーマ          | AP統計情報        | APスキャン  | Keep Alive           |
|                       |                                                           |                   |                  | 保存                  |               |         |                      |

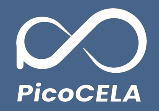

# 4.1 各ノード設定

- 監視モード設定
  - 「監視モード設定」のタブにおいては、監視されるノードに設定された監視モードと、適用されている監視テンプレートを一覧でご覧いただけます。こちらでは、以下の
     2つの監視モードから選択することが可能です:
    - アクティブモード(推奨)
      - 動的監視: PCWLから動的にキープアライブ等の監視情報をPicoManagerに送信
    - パッシブモード(非推奨)
      - 静的監視: PicoManagerからPCWLに対して外部から静的監視

| 見設定                                 |                          |                   |                          |                                |
|-------------------------------------|--------------------------|-------------------|--------------------------|--------------------------------|
|                                     |                          |                   |                          |                                |
| 各ノート設定 テンプレート                       |                          |                   |                          |                                |
| 私税ステーナス 業務モード設定                     |                          |                   |                          |                                |
| Q<br>10#/⊴=ジ ✔                      |                          | « < 1             | > »                      | 1 /1 ×1-5/ (1-8#/8             |
|                                     |                          |                   |                          | 道訳中の監視モードでは、*のついたテンプレートが動作しま   |
| 監視モード                               |                          | \$ MAC7 1 2 \$    | 適用テン                     | プレート                           |
| 7クティブモード(損災) ✔                      | SANOS_5F_5A-0500         | 04:28:88:01:00:E8 | PING スキーマ                | * Keep Alive                   |
| アクティブモード(振旋)           パッシブモード(非祖母) | SANOS_4F_Center-0500     | 04:28:88:01:00:F3 | $PING \pi \div - \nabla$ | • Kees Alive                   |
| 7クティブモード(祖良) ✔                      | SANOS_5F_5C+0500         | 04:28:88:01:00:ED | PINGスキーマ                 | <ul> <li>Kees Alive</li> </ul> |
| [7クティブモード(損受) ♥]                    | SANOS_4F_West(core)-0500 | 04:28:88:01:00:E5 | PING スキーマ                | <ul> <li>Keep Alive</li> </ul> |
| アクティブモード(振売)                        | SAONS_4F_East-0500       | 04:2B:BB:01:06:43 | PING スキーマ                | * Keep Alive                   |
| 7 クティブモード(祖史)                       | SANOS_3F_MR-0500         | 04:2B:BB:01:06:45 | PING スキーマ                | * Keep Alive                   |
| (アクティブモード(祖恩) ♥                     | SANOS_4F_West_Core-2     | 04:28:88:01:07:7F | PING スキーマ                | <ul> <li>Keep Alive</li> </ul> |
| [7クティブモード(振克) ▼                     | SANOS_5F_Corridor        | 04:2B:B8:01:07:81 | PING スキーマ                | * Keep Alive                   |
|                                     |                          |                   |                          |                                |

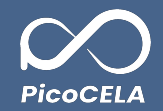

## 4.1 各ノード設定

- MQTT監視モードを利用する場合
  - PCWL-0400シリーズ
    - MQTT対応ファームウェアを搭載しているPCWL-0400シリーズの場合、「監視モード」タブから「アクティブモード(推奨)」を選択することで、従来のPING監視モードからMQTT監視モードに切り替えることが可能です。
    - 初期設定は「パッシブモード」となっておりますが、ノードのMQTT機能を有効にした後、「アクティブモード」への設定変更を行うことで切り替えることができます。
    - PCWL-0400シリーズを使用中に「パッシブモード」から「アクティブモード」へ切り替えた直後(約5分以内)にPINGエラーが発生した場合、アクティブモードでの監視結果が即座には反映されないことがあります。このような現象が発生した際には、ノードの再起動を行うことで、アクティブモードによる監視結果が反映されるようになります。
  - PCWL-0500シリーズ
    - 初期設定は「アクティブモード」となっており、MQTT監視モードがデフォルトで利用可能です。

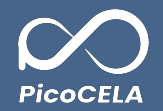

# 4.2 テンプレート

テンプレートタブにて、監視用テンプレートの変更やノードへの適用が行えます。 •

| <u>ロート</u> ) ## > #P<br>監視設定 | ra > rair           |            |                                                                         |                      |
|------------------------------|---------------------|------------|-------------------------------------------------------------------------|----------------------|
| 67-FR3                       | き キンプレート            |            |                                                                         |                      |
|                              | <b>パレートー覧</b>       |            |                                                                         |                      |
| 119/4-1                      | v <b>v</b>          |            | «< < 1 2 2 > >>>                                                        | 2 /3 ≪=♡ (1-23⊕/29⊕) |
|                              | アンプレート名             | 85         | 25                                                                      | 設定が出                 |
| 00                           | AP scan             | AP3.0 v >> | Sear the surrounding SBD                                                | • 🗑                  |
| 00                           | AP Statistics       | 统计情報       | pathwing AP Barteston to this protocol, 2013/0115 00 Throughout per STA | o 🗑                  |
| 00                           | Alise monitoring    | 天活堂祝       | Alive manifesting by place, 2008/02.00 Dirgitin                         | • 🕤                  |
| 00                           | Backhaul Monitoring | 1900-4     | 2010/028.00 Exclan                                                      | • 🗑                  |
| 00                           | AP Statistics       | 批計清單       | gathering A 5 Statiatics by Http protocol. 2003433.00 English           | 0                    |
| 03                           | P0053.4 = 7_best    | Rang       | 2018/02.00 iaostese                                                     | 2                    |
| 00                           | ×+52-428-7          | 1993-4     | 2010年18月1日 (11月1日)                                                      | 2 1                  |
| 00                           | M31 (0 x II)        | 我对情報       | 201040.12400 STARI 7.4. = $\mathcal{F}_{\mathcal{T}}$ > 5               | •                    |
| 00                           | PWG(t)(R #3)        | 死日里夜       | 2016/00:00 lioonnee                                                     | •                    |
| 00                           | A#スキャン              | 493.0.02   | 用目の500年 27 年 × √ 7 8                                                    | 2                    |
|                              |                     |            |                                                                         |                      |

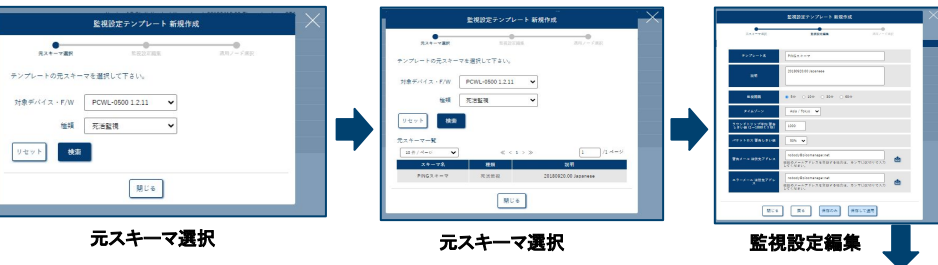

※「アクティブモード」では、バックホールおよびP統計情報のテンプ レートは使用されません。

ノードから送信する特性上、警告エラーという概念が存在しません。

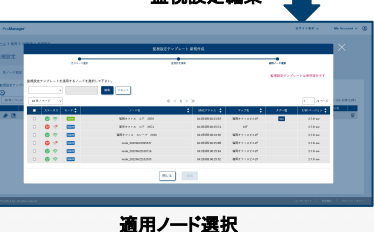

#### ①監視設定テンプレート 新規作成

・「新規作成」ボタンをクリックすると、「監視テンプレート新規作成」ダイアログが開きます。 ※テンプレートを作成するには、少なくとも台のノードが必要です。 ノードがない場合、テンプレートを作成することはできません。

・「元スキーマ選択」画面にて、対象のデバイスやファームウェアを指定し、テンプレートの種類を選択することが できます。利用可能な監視テンプレートは以下の種類です。

1) 死活監視:パッシブモードVPN経由)で、Ping監視によって対象APの死活状況を監視します。 2) バックホール:パッシブモードVPN経由)で利用され、バックホール通信の状況を監視するテンプレートで す。

3) AP統計情報:パッシブモードVPN経由)で利用され、APの統計情報を集計するテンプレートです。 4) APスキャン: パッシブモード VPN経由)で利用され、対象AP周囲のSSIDをスキャンして、APに接続される 端末の通信状況を監視します。

5) Keepalive:アクティブモードMQTT経由)で利用され、MQTT監視モードを利用する場合のみ使用するテ ンプレートです。

・テンプレートを選択した後は「監視設定編集」画面へと進みます。この画面では、監視設定の各項目を編集 することが可能です。

1)編集を終えたら、「保存のみ」ボタンをクリックすることで、監視テンプレートは作成されて一覧に表示されま すが、この時点ではまだどのノードにも適用されていません。

2)「保存して適用」ボタンをクリックすると、「適用ノード選択」画面が表示されます。

ここで、テンプレートを適用したい対象ノードにチェックを入れ、「適用」ボタンを押下することにより、新規に作成 された監視テンプレートの適用が完了します。

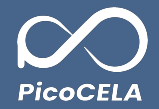

# 4.2 テンプレート

● 監視モード設定

MU6 S#

| 監 | 視設定                   |                                                                                                    |        |                                                    |                                                                                                    |                                                                                                    |                         |
|---|-----------------------|----------------------------------------------------------------------------------------------------|--------|----------------------------------------------------|----------------------------------------------------------------------------------------------------|----------------------------------------------------------------------------------------------------|-------------------------|
|   | 各ノード設定                | テンプレート                                                                                                    |        |                                                    |                                                                                                    |                                                                                                    |                         |
|   | 監視設定テンプレ<br><b> •</b> |                                                                                                    |        | no do reage<br>e - o y - a<br>2006<br>anno con 100 | a and the second second |                                                                                                    |                         |
|   | 10 件 / ページ            | ~                                                                                                    |        | 2000<br>5000<br>5000                               |                                                                                                    | $\ll \langle 1 2 3 \rangle \gg$                                                                                                    | 3 /3 ページ (21-30(≑/30(≑) |
| 0 |                       | テンプレートち                                                                                                    |        | Index Jacobs                                       |                                                                                                    | 247                                                                                                    | 設定AP数                   |
|   |                       | A Deartailtero                                                                                                    |        | 10.000000000<br>10.000000000<br>10.0000000         |                                                                                                    |                                                                                                    | · · ·                   |
|   |                       | APZERV                                                                                                    |        | 202 at                                             |                                                                                                    | FINEL2 LISTING, Z=LORED ステーンアド、ビーンステーンアド、A FIRELA, AF RADIALT SIGNALT, SIGNALT, SIGNALT, MA SIGNALT, MA SIGNALT, SIGNALT, MA SIGNALT, MA |                         |
|   | - A                   | Alive monitoring                                                                                                    | 死活脏视   |                                                    |                                                                                                    | Alive monitoring by ping. 20180920.00 English                                                                                                    | 1                       |
|   | 20                    | Backhaul Monitoring                                                                                                    | パックホール |                                                    |                                                                                                    | 20190419.00 English                                                                                                    | 1                       |
|   |                       | 監視設定 (研試監視)                                                                                                    |        | X                                                  | FWver. >= 1.18 FWver. >= 20-bets AP Throughout, AP Peak Throughout, Number of stations. RSSI statistics on AP Throughout distribution per STA, Traffic on STA, Traffic on AP                                                                                                    |                                                                                                    |                         |
|   | 81.70-18              | RMIT N - T                                                                                                    |        |                                                    |                                                                                                    | Scan the surrounding SSID                                                                                                    | 1                       |
|   |                       | 2000020.00 Jacomese                                                                                                    |        | (16. 574)                                          |                                                                                                    | Kee Alive                                                                                                    | 8 🖉                     |
|   |                       |                                                                                                    |        |                                                    | Keep Alive                                                                                                    | 0                                                                                                    |                         |
|   | NEER                  | NAME         0.00         0.00         0.00           0.02/201         NA         NA         NA           0.02/201         NA         NA         NA           0.02/201         NA         NA         NA         NA           0.02/201         NA         NA         NA         NA           0.02/201         NA         NA         NA         NA           0.02/201         NA         NA         NA         NA           0.02/201         NA         NA         NA         NA |        | ada a                                              |                                                                                                    | 20180920.00 Japanese                                                                                                    | 0                       |
|   | 9169->                |                                                                                                    |        |                                                    |                                                                                                    |                                                                                                    |                         |
|   | dive box Teleson      |                                                                                                    |        |                                                    |                                                                                                    |                                                                                                    |                         |
|   |                       |                                                                                                    |        | 2)監視                                               | テンプレート編集                                                                                                    |                                                                                                    |                         |
|   |                       |                                                                                                    |        | このボタ                                               | いを使用すること                                                                                                    | で 既に作成された監視テンプレートの情報の編集が可能です                                                                                                    |                         |

これは、前頁で説明した「監視設定編集」の項目とは同様です。 ただし、「監視テンプレート編集」画面においては、「保存して適用」のボタンは設けられておらず、「保存」のみのボタンが設置されています。 監視テンプレートをノードに適用する方法については、以下の「③監視テンプレート適用」をご覧ください。

### ③監視テンプレート適用

この画面において、監視テンプレートを適用したい対象ノードを検索し選択した上で、 「適用」ボタンをクリックすることにより、選ばれたノードに対して該当の監視テンプレートを適用することができます。

#### ④監視テンプレート削除

「削除」ボタンをクリックすることにより、対象となる監視テンプレートを削除することが可能です。